## **Accessing the PUC Portal**

Why register for access to the Public Utility Commission of Texas' Portal:

The PUC Portal is a new section of the PUC Website (<u>www.puc.texas.gov</u>). It is designed to facilitate communication and reporting between the PUC and the companies who do business with the PUC. Currently, the following types of companies can use the Portal to complete their statutorily required Annual Reports online:

- Automatic Dial Announcing Device Companies (ADAD)
- Competitive Local Exchange Carriers (CLEC)
- Incumbent Local Exchange Carriers (ILEC)
- Interexchange Carriers (IXC)
- Pay Telephone Providers
- Retail Electric Providers (REP)

Companies can track informal complaint information and update the contact information they have on file with the PUC through the Company Complaints application as well. In the future, the PUC hopes to expand the functionality of the Portal to include new reporting and communications features.

To access the Portal from the main PUC Website click on *Login* in the upper right corner.

To begin your registration, click on "I represent a company and need access to PUC Applications"

|                                                                                                    | PUC 🔒 Login 🔿 Help Desk                                                                                                    |                                                                                                    |
|----------------------------------------------------------------------------------------------------|----------------------------------------------------------------------------------------------------|----------------------------------------------------------------------------------------------------|
| Portal<br>IC Applications<br>Jogin                                                                                                    | Already Registered?                                                                                                    | Ecoped in<br>PUCTX lings<br>Last 10 Decuments                                                                                                    |
| Register - PUCTX Portal Applications     PUCTK Nexes     Ulactric & Gass Reliability Workshop     Presentations     New area code planned for Central Texas     PUC petition DPA on RESINAP Rule     PUC petition for IPA reconsideration and     star of f.     CRLX Monitoring Weakite     All Featured Topics | Already Registered? Login.     Available PUC Application. Not Registered?                                                                             | + 37897-152 6/1/2012 10:15:00 MM<br>+ 37919-239 6/1/2012 10:14:00 AM<br>+ 37919-230 6/1/2012 10:14:00 AM                                                                                                    |
|                                                                                                    | I represent a company and need access to PUC Applications<br>(for representatives of a Company that need access to PUC Applications) Need Assistance? | 40266-16 6/1/2012 10:22:00 AM     40327-41 6/1/2012 9:31:00 AM     * 20057-561 6/1/2012 9:31:00 AM     * 20057-561 6/1/2012 9:25:00 AM     * 40449-1 5/31/2012 5:07:00 PM     * 40449-10 5/31/2012 5:07:00 PM |
|                                                                                                    | <ul> <li>Help with Registration and PUC Applications - Read Me</li> <li>Get Support! Email the PUC Help Desk</li> </ul>                               | 40447-1 5/31/2012 4-39:00 PM  PUCTX Tweets  PUCTX Tweets  PUCTX FUC public meeting May 17th re: new //  for Central Tease. Details at: postante notifag                                                       |

Begin creating your account by filling out this form:

| 14 / s                                                                                                    | S MyPUC 🔒 Login                                                         | C Help Desk                                                                                              |
|----------------------------------------------------------------------------------------------------|-------------------------------------------------------------------------|----------------------------------------------------------------------------------------------------|
| and the second second s |                                                                         |                                                                                                    |
| tal 🕨 Register                                                                                                    |                                                                         |                                                                                                    |
| Portal Registration                                                                                                    | on                                                                      |                                                                                                    |
| ate your account                                                                                                    |                                                                         |                                                                                                    |
| Username:                                                                                                    |                                                                         |                                                                                                    |
|                                                                                                    | At least 5 to 25 chars long. Num                                        | bers. Alpha and Period chars only. No Spaces                                                             |
| Password:                                                                                                    |                                                                         |                                                                                                    |
|                                                                                                    | At least 5 to 15 chars long. Numi<br>case letter, one lower case letter | bers, Alpha and Period chars only. No Spaces. Must include at least one uppe<br>, and one numeric digit. |
| Confirm password:                                                                                                    |                                                                         |                                                                                                    |
|                                                                                                    | Re-type your password                                                   |                                                                                                    |
| E-mail:                                                                                                    |                                                                         |                                                                                                    |
|                                                                                                    | Valid email address up to 255 ch                                        | naracters                                                                                                |
| Security question:                                                                                                    |                                                                         |                                                                                                    |
|                                                                                                    | Up to 255 characters                                                    |                                                                                                    |
| Security answer:                                                                                                    |                                                                         |                                                                                                    |
|                                                                                                    | Up to 128 characters                                                    |                                                                                                    |
| Salutation:                                                                                                    | - select - *                                                            |                                                                                                    |
|                                                                                                    | Select from list of values                                              |                                                                                                    |
| Gendera                                                                                                    | - select - ·                                                            |                                                                                                    |
|                                                                                                    | Derett morn hat or various                                              |                                                                                                    |
| First Name:                                                                                                    | Enter vour first name                                                   |                                                                                                    |
| 1000                                                                                                    | Conter Jour case manue                                                  |                                                                                                    |
| Last Name:                                                                                                    |                                                                         |                                                                                                    |
|                                                                                                    | Fater source last source                                                |                                                                                                    |

Enter the code from the image at the bottom of the form and click on submit to create your account. (Note: The characters in the image are not case sensitive.)

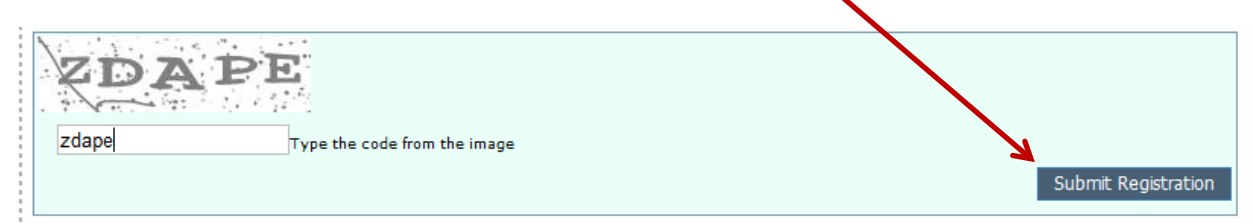

You should see the following message after you submit your registration.

## PUC Portal Registration

| Membership Successful                                                                                                    |
|----------------------------------------------------------------------------------------------------|
| Your account has been created.                                                                                                    |
| Your account has been created, but before you can login you must<br>first verify your email address. A message has been sent to the<br>email address you provided. Please check your email inbox (or<br>spam folder) and follow the instructions in that email to verify your<br>account. |
| If you do not receive the verification email within the next hour, contact the PUC Help Desk at HelpDesk@puc.state.tx.us for assistance.                                                                                                    |
| After verifying your account, you will have access to all of our public features.                                                                                                    |
| To gain access to secure applications you will need to fill out your profile and<br>request access.                                                                                                    |

You will receive an email in your inbox for the email account specified in the registration form. The final step to completing your registration is to click on the link that email.

| <u>« Back to Inbox</u> Archive Report spam Delete                                                                                                    |                                                              |
|----------------------------------------------------------------------------------------------------|--------------------------------------------------------------|
| PUCTX Website Registration D X Inbox X                                                                                                    |                                                              |
| helpdesk@puc.state.tx.us to me                                                                                                    | show details 9:36 AM (4 minutes ago) 🦛 Reply 🔻               |
| Welcome to Public Utility Commission                                                                                                    |                                                              |
| Hello, You are receiving this email because you recently created a new account at Public Utility Commission v<br>address by visiting the following link: | vebsite. Before you can login, you need to verify your email |
| https://www.puc.state.tx.us/portal/VerifyAccount.aspx?ID=48cd434b-6a0 0070-abaf-e33abd3710cd                                                             |                                                              |
| Select the link, or copy the url into your browser address box. After visiting the above link you can log into the site!                                 |                                                              |
| If you have any problems verifying your account, please reply to this email to get assistance.                                                           |                                                              |
| Thank you                                                                                                    |                                                              |
| Public Utility Commission of Texas<br>1701 N. Congress Avenue<br>PO BOX 13246<br>Austin, TX 78711-3326<br>helpdesk@puc.state.tx.us<br>(512) 936-7100     |                                                              |
| $\Rightarrow$ <u>Reply</u> $\Rightarrow$ <u>Forward</u>                                                                                                  |                                                              |
|                                                                                                    |                                                              |

1

(Note: If you don't see the email in your inbox, please check your spam folder. You may need to add the email address <u>helpdesk@puc.texas.gov</u> to your safe sender's list.)

When you click on the link in the registration email, you should see a screen on the Portal letting you know that your account has been verified.

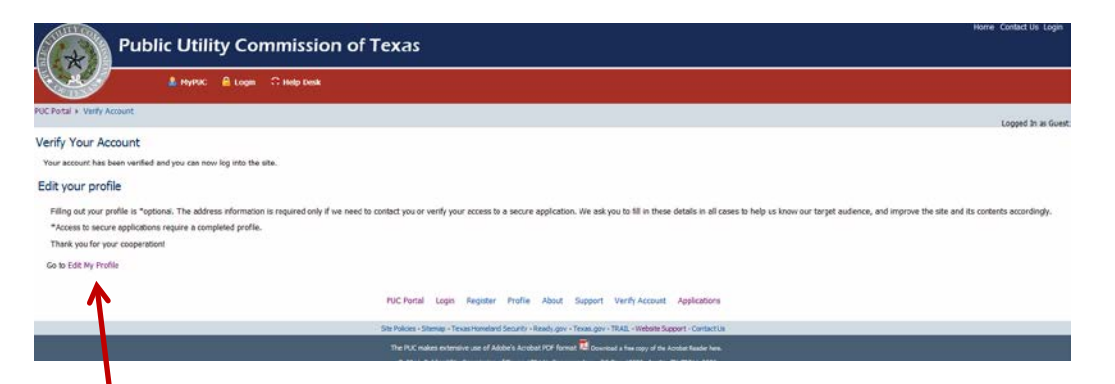

Click on the link to "Edit My Profile", to login to the Portal for the first time. Enter the username and password that you just created to gain access to your account.

| IC Portal + Login                                                                                                    | PUC 🔒 Login 🛛 Help Desk                                                                                         |                                                                                                    |
|----------------------------------------------------------------------------------------------------|----------------------------------------------------------------------------------------------------|----------------------------------------------------------------------------------------------------|
| PUC Applications Login AUCT News Significant Changes to the PUC Website Teast Reliability (Intity's Report Into Feb. 2011 P. Report on LI Pass Litectric Co. Weather- Related Isa Market Monitors Report Into Feb. 2nd Power Ostage CRE2 Monitoring Website All Featured Topics | Access to PUC application is restricted to registered us Vebsite tog In Password: Log In Sign Up   Can't Login? | NYS. Nut Registered?<br>Sign up now!<br>• Request access to secure PUC applications<br>• Single sign-on for VCA applications<br>• Get updates to daily filings<br>• Get access to important articles<br>Click Here To Register!                                                                                                    |
|                                                                                                    | PU<br>Site 1                                                                                                    | C Portal Login Register Profile About Support Verify Account Applications                                                                                                    |
|                                                                                                    | Ste i                                                                                                    | Valces – Stemp – Texas Homeland Socurity – Ready pay – Texas poy – TRAIs, – Website Support – Contact Us<br>ne PUC males extensive use of Addob's Acrobat POF format Read Deviced a fee copy of the Acobe Reade Inten.<br>d) 2011 Addic Usity Commission Of Texas 1701 N. Corporate Area, PO Box 1330, Austra, TX 78711-3326<br>demined Information 2019;209:7000 Temah Temahana and Amerika Amerika<br>Amerika Amerika Amerika Amerika Amerika Amerika Amerika Amerika Amerika Amerika Amerika Amerika Amerika Amerika |

The first time you login, you will see your account profile page.

| WYPUC I Log Off Help Desk   PUC Applications   • My Profile   • All Featured Topics     • Narket Monitor's Report into Feb. 2nd Power Outage     • Carget on it Pass Electric Co. Weather-Related Iss     • Market Monitor's Report into Feb. 2nd Power Outage     • All Featured Topics     • All Featured Topics     • Narket Monitor's Report into Feb. 2nd Power Outage     • All Featured Topics                                                                                                    | Public Uti                                                                                                    | ility Commission of Texas                       |
|----------------------------------------------------------------------------------------------------|----------------------------------------------------------------------------------------------------|-------------------------------------------------|
| PUC Applications         • My Profile         • All Applications         • All Applications         • All Applications         • PUCTX Website         • Significant Changes to the PUC Website         • Report on El Paso Electric Co. Weather-<br>Related Iss         • Narket Monitor's Report into Feb. 2nd<br>Power Outage         • All Featured Topics                                                                                                    |                                                                                                    | IC 🕤 Log Off 📿 Help Desk                        |
| PUC Applications         * My Profile         * All Applications         * PUCTX Website         FUCTX News         Significant Changes to the PUC Website         * Report on El Paso Electric Co. Weather-<br>Related Iss         * Market Monitor's Report into Feb. 2nd<br>Power Outage         * CREZ Monitoring Website         * All Featured Topics                                                                                                    | PUC Portal + Profile                                                                                                    |                                                 |
| • My Profile • All Applications • PUCTX Wesite • FUCTX News • Significant Changes to the PUC Website • Significant Changes to the PUC Website • Significant Changes to the PUC Website • Report on El Paso Electric Co. Weather-Related Iss • Market Monitor's Report into Feb. 2nd Power Outage • CREZ Monitoring Website • All Featured Topics • All Featured Topics                                                                                                    | PUC Applications                                                                                                    | Loonn Contact Info Profile Annikations          |
| FUCTX News       Email:                                                                                                    | <ul> <li>» My Profile</li> <li>» All Applications</li> <li>» PUCTX Website</li> </ul>                                          | - Logon (                                       |
| Significant Changes to the PUC Website Server as Replaibility Entity's Report into Feb. 2011 P  Report on El Paso Electric Co. Weather- Related Iss.  Market Monitor's Report into Feb. 2nd Power Outage  CREZ Monitoring Website  All Featured Topics  Password: Password: P | PUCTX News                                                                                                    | User Name                                       |
| Report on El Paso Electric Co. Weather-<br>Related Iss     Narket Monitor's Report into Feb. 2nd<br>Power Outage     All Featured Topics     All Featured Topics                                                                                                    | <ul> <li>» Significant Changes to the PUC Website</li> <li>» Texas Reliability Entity's Report into Feb.<br/>2011 P</li> </ul> | Password:<br>Format: Encrypted *                |
| Market Monitor's Report into Feb. 2nd<br>Power Outgen                                                                                                    | » Report on El Paso Electric Co. Weather-<br>Related Iss                                                                       | Pswd Salt: //SQC3YITXjo3bG/8SH5ulw==            |
| Parameters:<br>• All Featured Topics  Parameters: Last Login: 6/13/2011 2:55:53 PM                                                                                                    | » Market Monitor's Report into Feb. 2nd<br>Power Outage » CREZ Monitoring Website                                              | Answer:                                         |
|                                                                                                    | » All Featured Topics                                                                                                    | Parameters:<br>Last Login: 6/13/2011 2:55:53 PM |
| Update                                                                                                    |                                                                                                    | Update                                          |

Click on the Contact Info tab to complete your profile. You must have completed this portion before you will be granted access to any of the applications on the Portal.

| 201     | Contact Info    | Profile  | Applications |   | - |
|---------|-----------------|----------|--------------|---|---|
| Contac  | t Informatic    | m (      | )            |   |   |
| Salut   | ation: Mr.      | •        |              |   |   |
| Ge      | nder: Male      | -        |              |   |   |
| First N | lame:           |          |              |   |   |
| Last N  | lame:           |          |              |   |   |
| Occup   | ation: Electric | Company  |              |   |   |
|         | DOB:            |          |              |   |   |
| Mailing | Address         |          |              |   |   |
| т       | tle 1: CEO      |          |              |   |   |
| Т       | tle 2:          |          |              |   |   |
| Addre   | ess 1: Teleco   | m Avenue |              |   |   |
| Addre   | 655 2:          |          |              |   |   |
|         | City: Austin    |          |              |   |   |
| 2       | State: Tx       |          |              |   |   |
| Zip (   | Code: 78701     |          |              |   |   |
| Col     | antry: United   | States   |              | • |   |
| P       | hone: 512-55    | 5-1234   |              |   |   |
|         | Fax:            |          |              |   |   |
|         |                 |          |              |   |   |

When you have completed the Contact Info section, click Update to complete your registration.

This concludes creating your account for accessing the PUC Portal. The remainder of this document provides instruction for accessing applications on the Portal. The applications provide electronic methods for companies required to register with the PUC or to file annual reports. Access to applications requires approval and will be verified with PUC staff.

## **Requesting Access to PUC Application**

Currently PUC Applications are available for the companies doing business with the commission. The available applications are for company registrations and filing of annual reports.

Login to the Portal with your newly created account. You will be at the main Portal Page:

| Public                                                                                                    | Utility Commission of Texas                                                                                                    | Home Contact Us Login                                                                                                    |  |  |  |  |
|----------------------------------------------------------------------------------------------------|----------------------------------------------------------------------------------------------------|----------------------------------------------------------------------------------------------------|--|--|--|--|
| L HypUC → Log Off C Help Desk                                                                                                    |                                                                                                    |                                                                                                    |  |  |  |  |
| UC Portal                                                                                                    |                                                                                                    | Logged In as                                                                                                    |  |  |  |  |
| FUE Applications<br>- My profile<br>- Administration<br>- Braddatast Email<br>- Deally Outers<br>- BART Application<br>- System Brandt Fund<br>- System Brandt Fund<br>- STAP Venders<br>- PUCIC Website<br>- Company Reports<br>- Company Reports                                                                                                    | Welcome back       to the PUC Portal         What would you like to do?       Edit Ny Profile         (Mewglid your profile with the PUC)       View My Watched Filings         (Manage the filings you are currently watching)       Request access to a PUC Application         (Register for access to PUC Applications)       Help with PUC Applications | FUCTX 628co           Last 10 Documents           36687-103         6/1/2012 10:20:00 AM           96667-102         6/1/2012 10:10:00 AM           96666-51         6/1/2012 10:10:00 AM           97997-152         6/1/2012 10:10:00 AM           97997-152         6/1/2012 10:10:00 AM           97997-152         6/1/2012 10:10:00 AM           97997-152         6/1/2012 10:10:00 AM           97919-29         6/1/2012 10:10:00 AM           97919-20         6/1/2012 10:10:00 AM           97919-21         6/1/2012 10:10:00 AM           97919-23         6/1/2012 10:10:00 AM           97919-24         6/1/2012 10:10:00 AM           94056-18         6/1/2012 10:10:00 AM           94058-28         6/1/2012 9:10:00 AM           92059-291         8/1/2012 9:50 0AM           92059-298         8/1/2012 9:50 0AM |  |  |  |  |
| Company Contracts     Company Contracts     Company Contracts     Advance     Contracts     Contracts     Con | (New Information and the PUC Help Desk<br>(final the PUC Help Desk support)                                                                                                    | PUCTX Taveres  FUCTX Smart meters in Tenas have high security stand Your Direction: you state than/consummr/flextu- INTX @ 315 yum. ONCOR reports about 35,000 custo Industry in Directions in DPW Metacoles, from stamm.tomadaes, Set                                                                                                    |  |  |  |  |

At this point, you may click on "Request Access to a PUC Application." You will see the list of applications available to companies.

| × 1                                                                                                    | PUC 💣 Log Off 📿 Help Desk  |            |                |             |                  |                |              |                                     |      |
|----------------------------------------------------------------------------------------------------|----------------------------|------------|----------------|-------------|------------------|----------------|--------------|-------------------------------------|------|
| IC Portal + Applications                                                                                                    |                            |            |                |             |                  |                |              | Logged 1                            | n as |
| PUC Applications                                                                                                    | PUC Applications           |            |                |             |                  |                |              | PUCTX Fillings<br>Last 10 Documents | _    |
| <ul> <li>All Applications</li> </ul>                                                                                              | Application                |            |                |             | Requires Approva | a)             |              | + 24481-1228                        |      |
| EMRT Application                                                                                                    | ADAD Renewal               |            |                |             | Yes              | More Info      | 10           | + 27385-7415<br>+ 27385-7416        |      |
| FOCIA WEDSIE                                                                                                    | CLEC Annual Report         |            |                |             | Yes              | More Info      |              | × 27385-7417                        |      |
| PUCTX News                                                                                                    | Company Complaints         |            |                |             | Yes              | More Info      |              | ▶ 27385-7438                        |      |
| Emergency Alert System Nationwide Test<br>(EAS)     Gov. Perry Appoints Rolando Pablos and<br>Reapoints                           | Company Contacts           |            |                |             | Yes              | More Info      |              | ▶ 27385-7419                        |      |
|                                                                                                    | Electric Annual Updates    |            |                |             | Yes              | More Info      |              | 27705-224                           |      |
|                                                                                                    | EMRT Application           |            |                |             | Yes              | Approved       |              | • 27706-225                         |      |
| Chairman Nelson letter to ERCOT                                                                                                   | B.EC Annual Report         |            |                |             | Yes              | More Info      |              | <ul> <li>29298-6447</li> </ul>      |      |
| regarding resource<br>+ PUC petition for EPA reconsideration and<br>stay of f<br>+ CREZ Monitoring Website<br>All Featured Tonics | DIC Annual Re-Registration |            |                |             | Yes              | More Info      |              | a 29298-6648                        |      |
|                                                                                                    | Pay Phone Re-Registration  |            |                |             | Yes              | More anfo      |              |                                     |      |
|                                                                                                    | REP Annual Report          |            |                |             | Yes              | More Info      |              |                                     |      |
|                                                                                                    | System Benefit Fund        |            |                |             | Yes              | More Info      |              |                                     |      |
|                                                                                                    | STAP Vendors               |            |                |             | Yes              | More Info      |              |                                     |      |
|                                                                                                    | PUCTX Website              |            |                |             | No               | Approved       |              |                                     |      |
|                                                                                                    |                            | PUC Portal | Login Register | Profile Abo | out Support      | Verify Account | Applications |                                     |      |

Sile Nobers - Stemps - Texa Kondind Security - Ready or + Texa you - Texa you - Texa you - Texa Support - Context Us The PLX: makes extensive and foldow's Architecture Frontest IPE formate Tile Annual a stematory at the Annual a Substantian Basiner Inex. © 2011 Adda: Unity Commission of Texass 1701 N. Compt and Annual Annual Annual Annual Support - Context US General Information: 312 392 7000 Email: webdyoc.came.rum To request access to an application, click the title of the application. You will see a screen similar to this one for ADAD Renewals.

| Public Utility Commission o                    | Home Contact Us. Login<br>of Texas                                                                                                    |
|------------------------------------------------|----------------------------------------------------------------------------------------------------|
| Log Off C Help Desk                            |                                                                                                    |
| PUC Portal + Applications + Application View   | Logged In as                                                                                                    |
| PUCTX Application View                         |                                                                                                    |
| ADAD Renewal                                   | <ul> <li>The ADAD Renewal system is a secure application and requires registration and approval in<br/>order to gain access.</li> </ul>                                                                                                    |
| ADAD Renewal<br>Request Access To ADAD Renewal | <ul> <li>The ADAD Renewal system is administered by the PUC. You can contact the administrator at<br/>AdadAcces@Puc.stria.xcm</li> </ul>                                                                                                    |
|                                                | PUC Portal Login Register Profile About Support Verify Account Applications                                                                                                    |
|                                                | She Dolores - Stemp + Texas Homeland Security + Ready gov + Texas gov + TAUL + Vielade Support + Contact Un                                                                                                    |
|                                                | The PLC makes extensive use of Addet's Acrobit PCF format 🐱 Download a this copy of the Acobit Made here.<br>© 2011 Public URIty Commission of Tessas 2751 Nr. Congress Ave., PC Box 13326, Austry, TX 79711-3326<br>Carried Information: 512 956-7000 - Email: weblipuid interview. |

Simply click on the Request Access to (Application Name.)

The ensuing screen will have important regarding the PUC Privacy and Security policy. At the end of this page, you will be asked to provide criteria based on the Application for which you are requesting access.

| Security, Intrusion, Detection Language                                                                                                    |
|----------------------------------------------------------------------------------------------------|
| For site security purposes and to ensure that this service remains available to all users, this government computer system employs software programs to monitor network traffic to identify unauthorized attempts to upload or change information, or otherwise cause damage.                                                                                                    |
| Except for authorized law enforcement investigations, no other attempts are made to identify individual users or their usage habits. Raw data logs are used for no other purposes and are scheduled for regular destruction in accordance with the Texas State Ubrary and Archives Commission.                                                                                                    |
| Unauthorized attempts to uplead information or change information on this service are strictly prohibited and may be punishable under the Texas Penal Code Chapters 33 (Computer Crimes) or 33A (Telecommunications Crimes).                                                                                                    |
| * PUC employees are governed by PUC employee policies                                                                                                    |
| Last Updated: 01/23/11                                                                                                    |
|                                                                                                    |
| Select a Company from the list provided below.                                                                                                    |
|                                                                                                    |
| If the company you are seeking to gain access to does not exist in the above is please enter the company name in the space provided below.                                                                                                    |
| Please enter any additional comments you have that can helps us expldite your request. Your affiliation with the company you represent must be verified before you can be granted access to the system. If you wish to gain access in multiple companies please list the addditional companies here.                                                                                                    |
|                                                                                                    |
| I Confirm that I have read the Security Policy Holics Guant Guant                                                                                                    |
| PUC Portal Login Register Profile About Support Verify Account Applications                                                                                                    |
| Site Policies - Stamp - Texas Horn and Security - Ready.gov - Texas.gov - Texas.go |
| The PUC makes extensive use of A deck Accelera POP formed. 🐱 Conversal a free copy of the Accelera                                                                                                    |
| © 2011 Public Unternative Towards (17) No. Gruppen Area, PO Nor. 13276, Audin TV 207, 5329<br>General Infant, Nor. 132-293-7090, Danak Andreau Andreau Andrea                                                                                                    |

Select the company that you represent from the drop down box. If the company is not listed, the next line is provided for you to manually enter your company's name. The comment box is provided if you need to request access to multiple companies or if you would like to provide additional information. When you are ready to submit, check the box confirming that you have read the privacy and security information and click Submit.

After you submit your request, an email is sent to the department responsible for confirming you have the authority to represent the company for which you are requesting access. When your access has

been approved, you should receive an email letting your know that you now have access to the application.

If you have any questions or experience any problems associated with the PUC Portal or a PUC Application, please contact the PUC Help Desk. The Help Desk may be reached by phone at (512) 936-7100, or use the link on the Portal Login page to email us.

| Welcome to the PUC Portal<br>What would you like to do?<br>» Login to portal |   |
|------------------------------------------------------------------------------|---|
| » Register for access to the PUC Portal                                      |   |
| » View available PUC Applications                                            |   |
| » Find out more about the PUC Portal                                         | K |
| Get Support! Email the PUC Help Desk                                         |   |

Note: Questions regarding the filing procedures and rules should be addressed by the Division you would normally contact for your Reports and Registrations.